# **ار** treeniresepti

Hyvän olon valmennusohjelma

# PT Momentum ohjelman lataus- ja käyttöopas

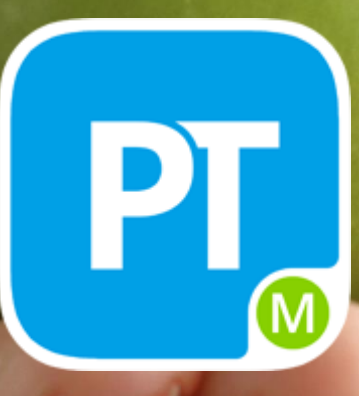

# PT Momentum ohjelman lataus- ja käyttöopas

Kun haluat tutustua Treeniresepti valmennusohjelmiin tai olet jo liittynyt valitsemaasi valmennusryhmään, tarvitset puhelimeesi PT Momentum –ohjelman. Ladattuasi ohjelman, voit tutustua kaikkiin valmennusohjelmiin ja vastaanottaa ryhmäsi harjoitteita ja tietoiskuja.

#### **1. PT Momentum – ohjelman lataus**

Voit ladata ohjelman Android –laitteeseesi Google Play -kaupasta hakusanalla PT Momentum tai klikkaamalla linkkiä:

<u>https://play.google.com/store/apps/details?id=com.GoodlifeTechnology.PTMomentum</u> iPhone laitteeseen lataat ohjelman Apple Store –kaupasta tai seuraavan linkin kautta: <u>https://geo.itunes.apple.com/fi/app/pt-momentum/id943755187?mt=8&uo=6</u>

Valitettavasti PT Momentum ei vielä toimi Windows Lumia –puhelimissa.

#### Sisäänkirjautuminen

Käynnistyessään ensimmäistä kertaa PT Momentum pyytää sinua kirjautumaan sisään. Jos olet jo asettanut salasanan, syötä se kenttään. Jos et vielä tiedä salasanaasi tai olet unohtanut sen, saat asetettua sen helposti kun ensin kirjoitat sähköpostiosoitteesi sille varattuun kenttään ja painat alareunan "en tiedä salasanaani" painiketta. Saat englanninkielisen sähköpostin, jonka linkkiä klikkaamalla pääset asettamaan uuden salasanan. Kun olet hyväksynyt käyttöehdot, pääset PT Momentum aloitussivulle.

| 💭 🖻 😰 😂 🛛 🛱 🙀 🛑 11.03                                                                                             | Takaisin                                                                 |
|----------------------------------------------------------------------------------------------------|--------------------------------------------------------------------------|
| Tervetuloa PT Momentumiin<br>Saadaksesi parhaan hyödyn tästä<br>sovelluksesta, kirjaudu sisään tai luo uusi tili. | Kirjaudu PT Momentumiin<br>Sähköpostiosoite<br>minun.sahkoposti@email.fi |
| Kirjaudu sisään tai rekisteröidy<br>Voit kokeilla sovellusta ilman käyttäjätiliä                                  | Salasana                                                                 |
| rajatuin ominaisuuksin.<br>Kokeile ilman tiliä                                                                    | Kirjaudu sisään                                                          |
| Kieli Finnish (Suomi)                                                                                             | En tiedä salasanaani<br>Minulla ei ole käyttäjätiliä                     |

#### Kirjautuminen

#### Ensimmäinen käyttö

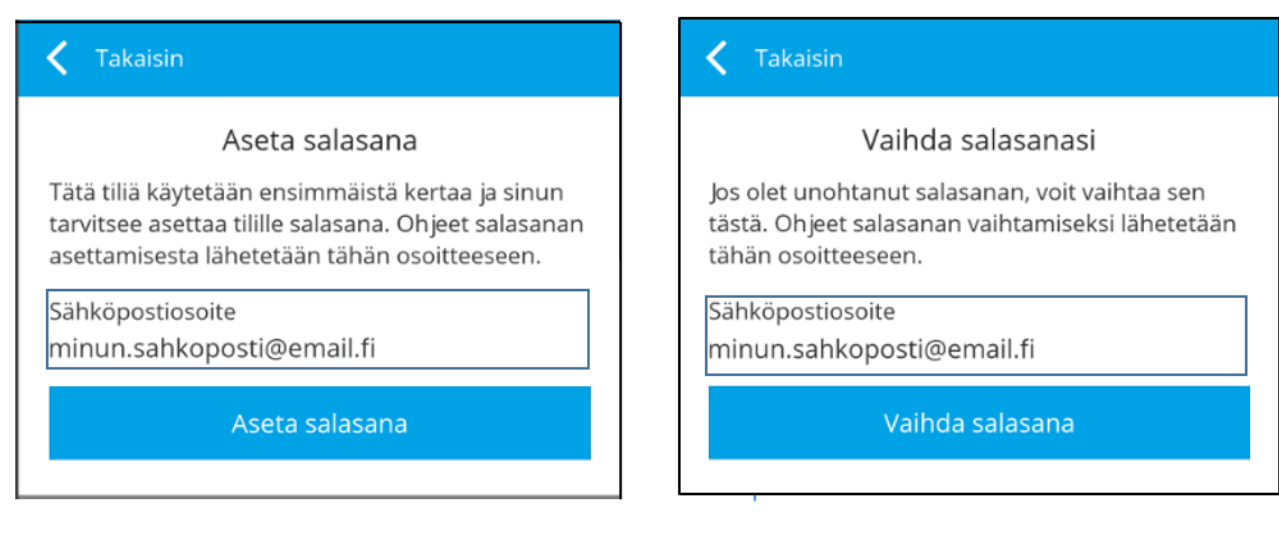

## 1. Hallintasivu ja asetukset

Hallintasivun valikot ja niiden sisältö:

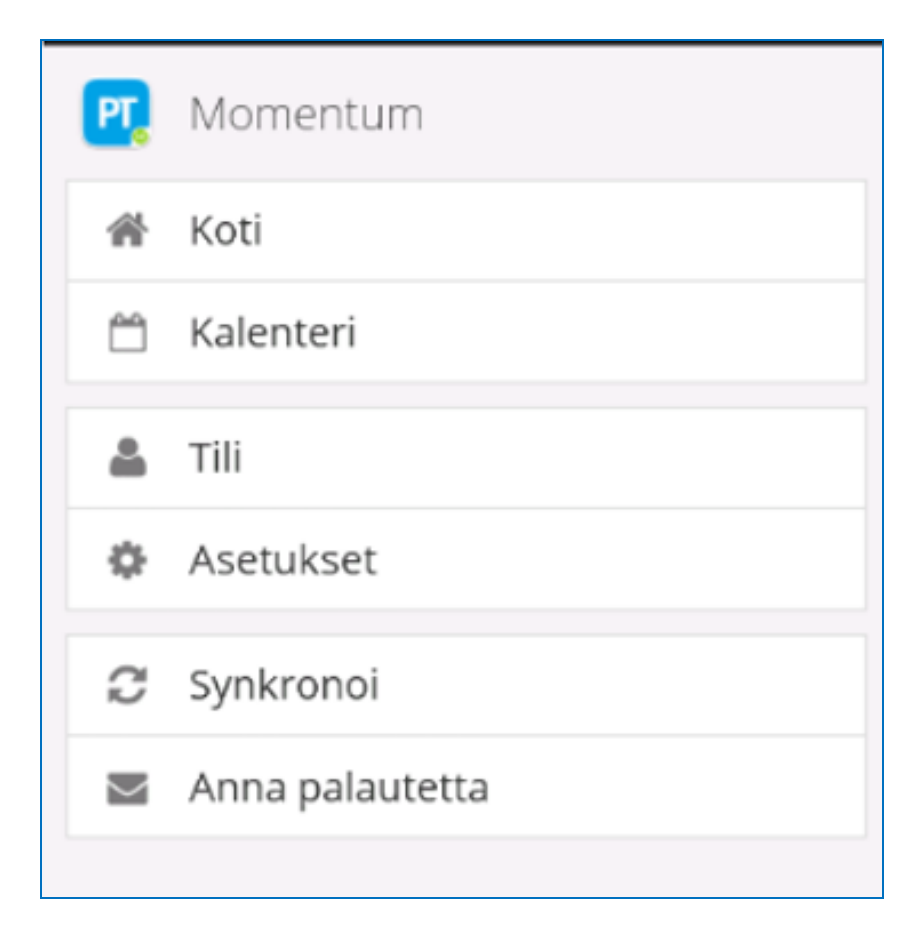

| Koti:       | Näet päivän harjoitteet                                                                          |
|-------------|--------------------------------------------------------------------------------------------------|
| Kalenteri:  | Näet tulevat ja aikaisemmat harjoitteet                                                          |
| Tili:       | Näet tilisi tiedot ja voit halutessasi poistaa tilisi                                            |
| Asetukset:  | Voit muuttaa ohjelman kieliversion, säätää tekstin kokoa ja muuttaa<br>harjoitteiden ilmoituksia |
| Synkronoi:  | Toiminto päivittää harjoitteesi                                                                  |
| Anna        | Toiminnon avulla voit lähettää palautetta PT Momentum -ohjelman                                  |
| palautetta: | kehittäjäryhmälle                                                                                |

### 2. Kotisivu

Kotisivulta näet päivän harjoitteesi ja Valmennusryhmän, johon kuulut. Kun olet suorittanut päivän harjoitteen, tai lukenut tietoiskun, merkitse se suoritetuksi. Momentum -arvosi nousee. Näet harjoitteen myöhemmin kalenterista.

| ■ PT Momentum                                 | < Harjoitus                                                                                              |
|-----------------------------------------------|----------------------------------------------------------------------------------------------------|
| TERVEYSLIIKUNTA VALMENNUSOHJELMA              | HARJOITUKSEN KESTO<br>45 min.                                                                            |
| TERVEYSLIIKUNTAOHJELMAN<br>ESIMERKKIHARJOITUS | HARJOITUSOHJE<br>Harjoittele juoksutekniikkaa 10 x 1 min. jaksoissa.<br>Pidä välissä 2 min. kävelyjakso. |
| TERVEYSLIIKUNTAOHJELMAN<br>ESIMERKKIHARJOITUS | Venyttele lanneranka videoiden ohjeen mukaan.                                                            |
| TERVEYSLIIKUNTAOHJELMAN<br>ESIMERKKIHARJOITUS |                                                                                                    |
| Yhteisöni                                     |                                                                                                    |
| Treenireseptin esittely<br>Näytä lisätiedot   |                                                                                                    |
| Momentum (?)                                  |                                                                                                    |
| Lok 3 Tanàan                                  | Merkitse tehdyksi                                                                                        |

Voit merkitä harjoitteesi tehdyksi kolmen vuorokauden ajan sen saapumisesta. Merkinnän voit tehdä myös kalenterin kautta.

#### 3. Tutustuminen

Voit tutustua Treeniresepti valmennusohjelmiin lähettämällä sähköpostiosoitteesi <u>www.wellnessmeny.fi</u> –sivuston kautta. Asennettuasi PT Momentum –ohjelman, saat kaikkien valmennusohjelmien esimerkkiharjoitteita puhelimeesi. Näet harjoitteet liittymällä valmennusryhmään. Halutessasi voit erota ryhmästä saman valikon kautta.

| ■ PT Momentum                                            | C Treenireseptin esittely                                         |
|----------------------------------------------------------|-------------------------------------------------------------------|
| TERVEYSLIIKUNTA VALMENNUSOHJELMA                         | Terveisin Valmennustiimi<br>Sinut lisättiin yhteisöön Marraskuu 2 |
| TERVEYSLIIKUNTAOHJELMAN<br>ESIMERKKIHARIOITUS            | Yhteisöön kuuluvat ryhmät                                         |
| TERVEYSLIIKUNTAOH JELMAN<br>ESIMERKKIHARJOITUS           | Kuntoliikuntavalmennus<br>Eroa ryhmästä                           |
| TERVEYSLIIKUNTAOHJELMAN<br>ESIMERKKIHARJOITUS            | Ravintovalmennus<br>Eroa ryhmästä                                 |
| Yhteisöni<br>Treenireseptin esittely<br>Näytä lisätiedot | Terveysliikuntavalmennus<br>Eroa ryhmästä                         |
| Momentum (?)                                             | Toimintakykyvalmennus                                             |
| Lok 3 Tănăân                                             | Liity ryhmään                                                     |

Kun haluat tutustumisen jälkeen liittyä valmennusryhmään, voit tehdä sen helposti <u>www.wellnesmeny.fi</u> –sivuston kautta. Jos työnantajasi tai muu taho maksaa harjoittelujaksosi, kirjoita saamasi koodi yrityskoodi –kenttään.

Harjoittelu kannattaa!

Terveisin Treeniresepti Valmennustiimi

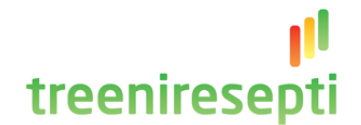